## Abbott World Marathon Majors Global Run Clubへの登録方法

①まずGlobal Run Clubサイトにアクセス → https://www.abbottwmmglobalrunclub.com/

②ページ右上の「SIGN UP」ボタンをクリック

③メールアドレス、氏名、パスワードを登録

 ④登録したメールアドレスに、「Welcome to the Abbott World Marathon Majors Global Run Club!」というタイトルで登録完了メールが届きます。そのメールの 下部にある「GET STARTED」というボタンをクリックすると、ご自身の 「DASHBOARD」ページへと飛びます。

⑤「Connect your app」という表記で、 自身のランニングアプリを連携させる 画面が現れます。

既にご使用中のアプリが右記の連携ア プリに含まれている方は、該当するア プリのアイコンをクリック。

右記の連携アプリを利用していない方 は、好きなアプリを選択し、ダウン ロード&連携させましょう!

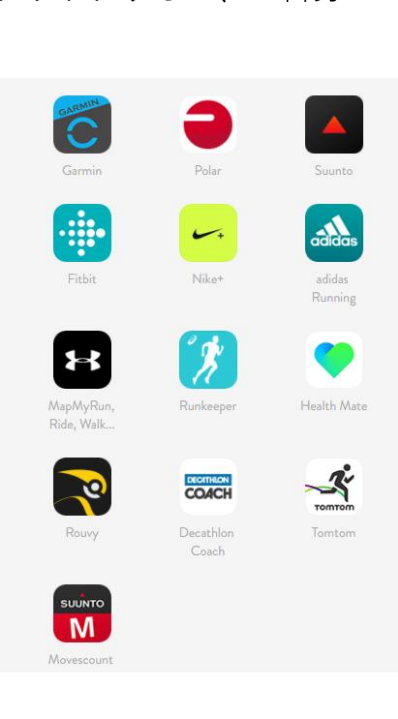

⑥画面の案内に従ってアプリの連携を完了すると、DASHBOARDページにそれ が反映されます。

⑦ページ上部の「CHALLENGES」メニューをクリックするか、画面右側の 「Discover our challenges」ボタンをクリックすると、今後開催予定のチャレン ジが全てリストアップされています。

⑧参加したいチャレンジを選んでクリックすると、各チャレンジの詳細ページに飛び、ページ下部の「Enter the challenge」というボタンをクリックし、「Confirm」すると、自身が選んだチャレンジへの登録完了合

※正しく登録完了すると、「Your Global Run Club ��� Challenge awaits you!」というタイトルの登録完了メールが届きます。

⑨登録したチャレンジの開催期間中に指定の距離を走り、登録したアプリで ランを記録すればチャレンジ達成です ※

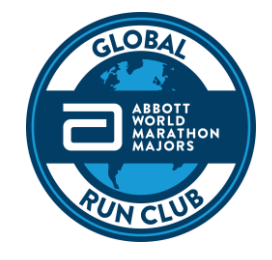